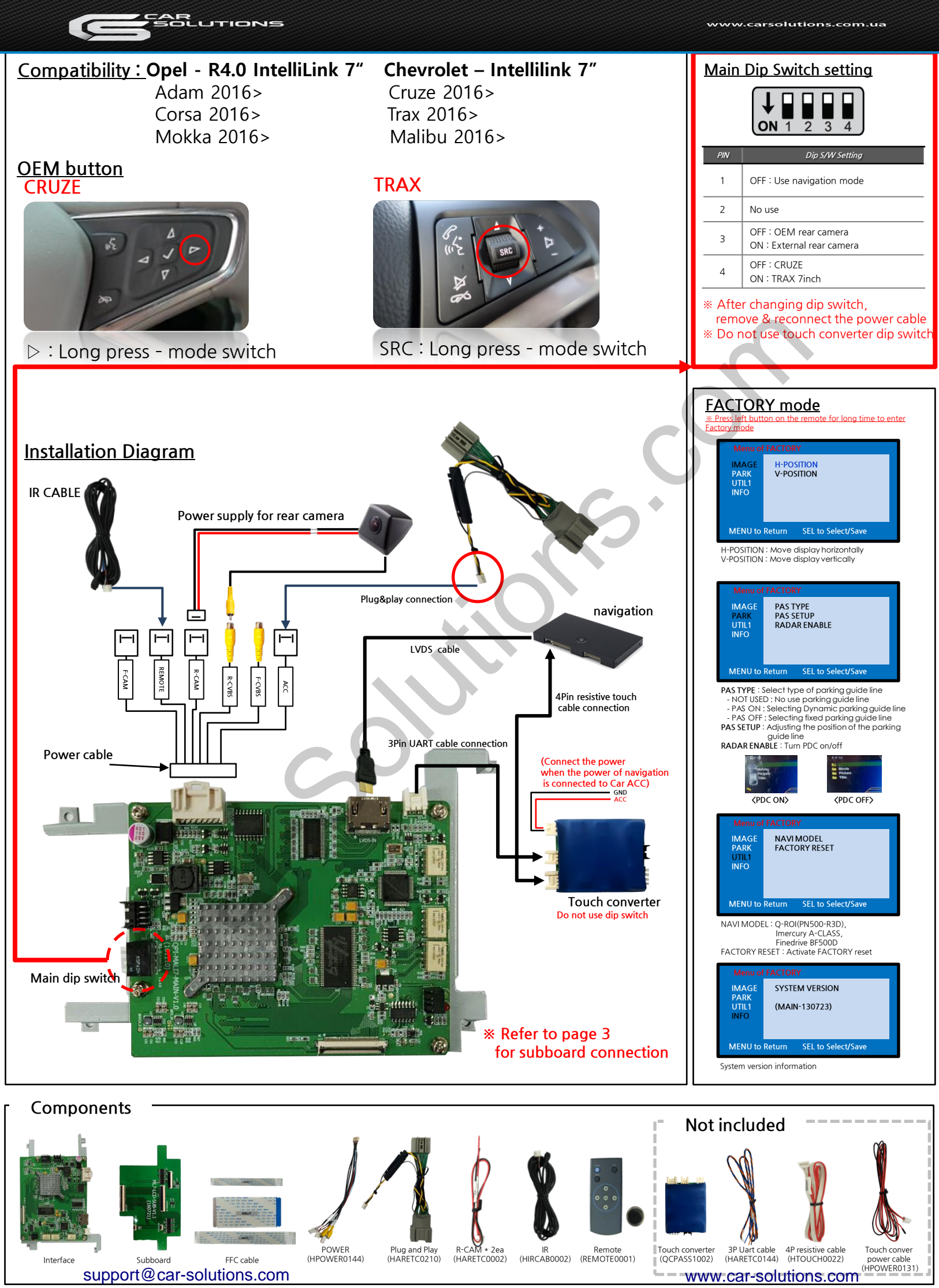

## Plug&Play connection

\* Find grey OEM connector from the command behind

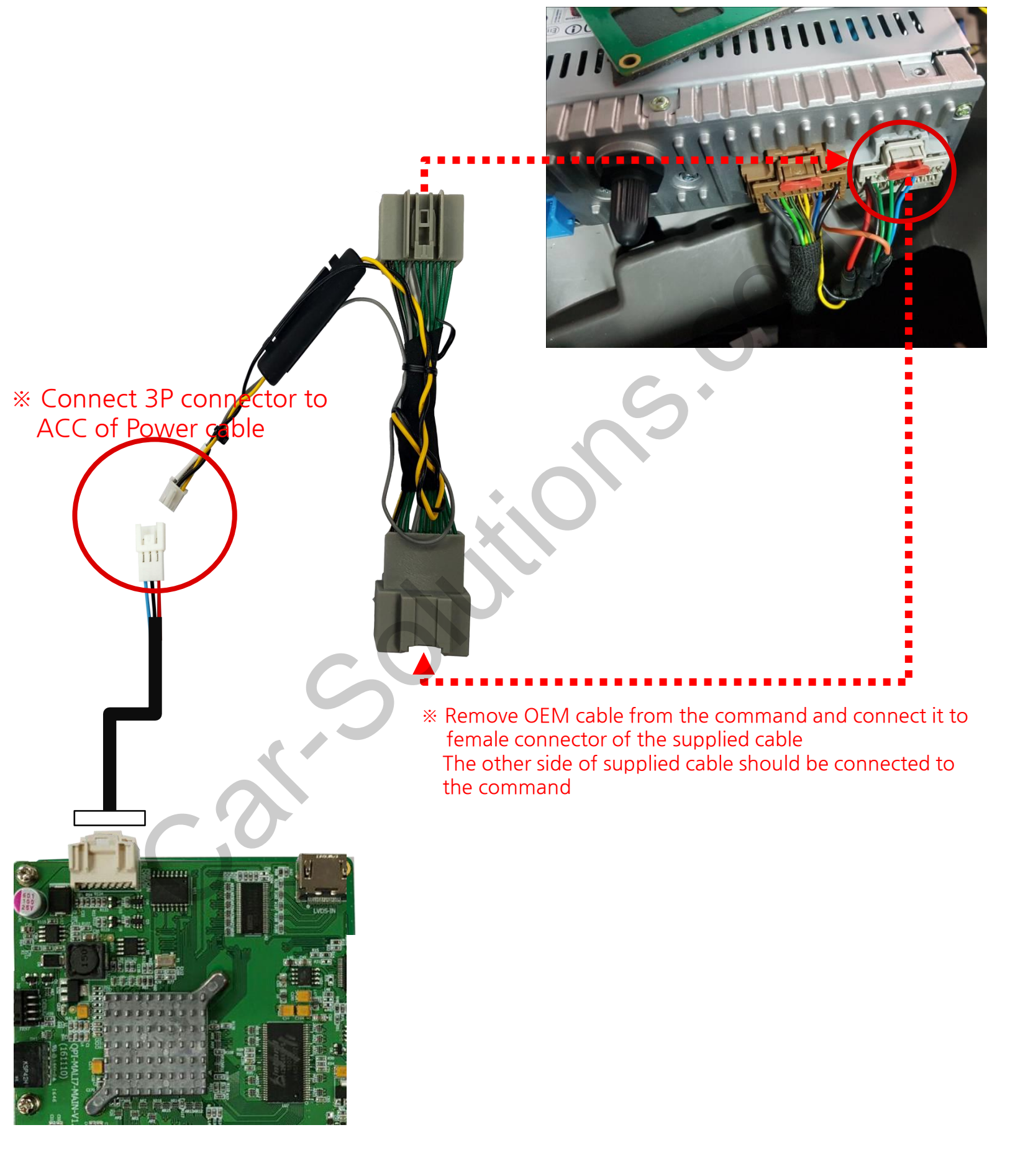

## Subboard connection

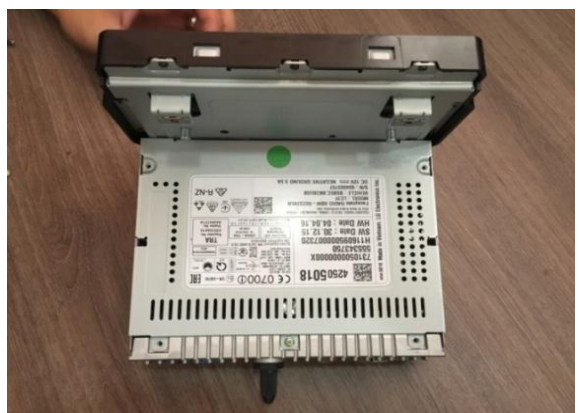

Remove the monitor as shown above

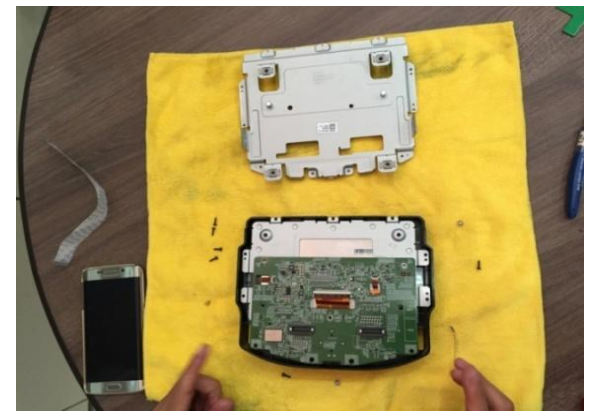

Remove the metal case as shown above

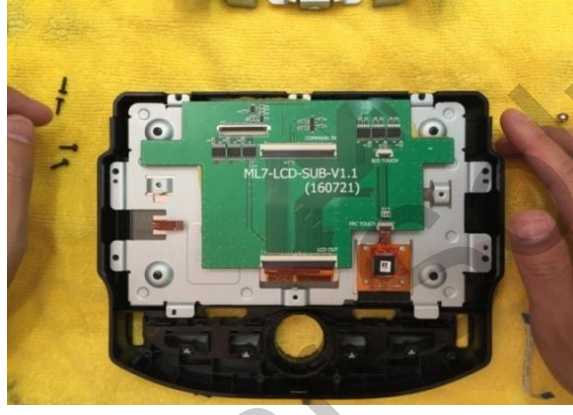

Place the subboard on the top and connect FPC cable

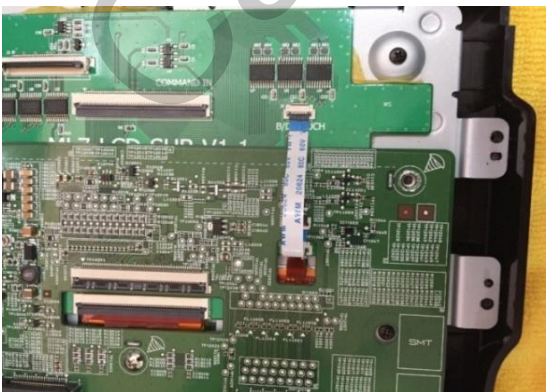

The touch cable shall be connected between the supplied subboard and the OEM board where original touch cable is connected

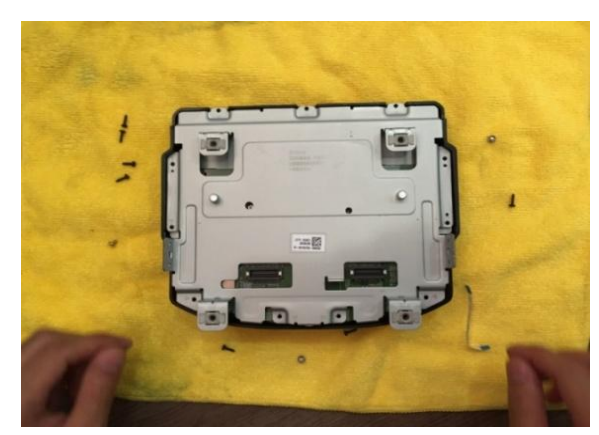

Disassemble LCD

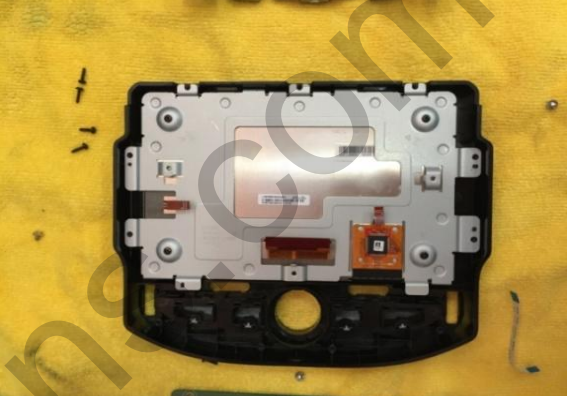

Disassemble the OEM board like picture attached

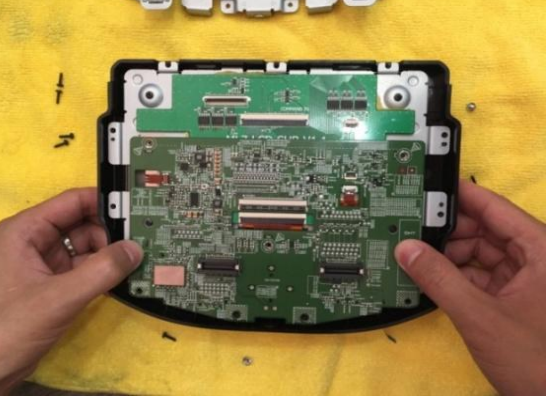

Reassemble the OEM board on the top of the subboard

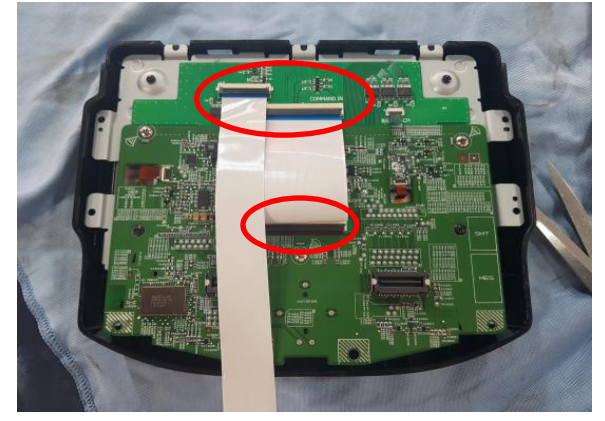

Connect the supplied FFC cables like picture above

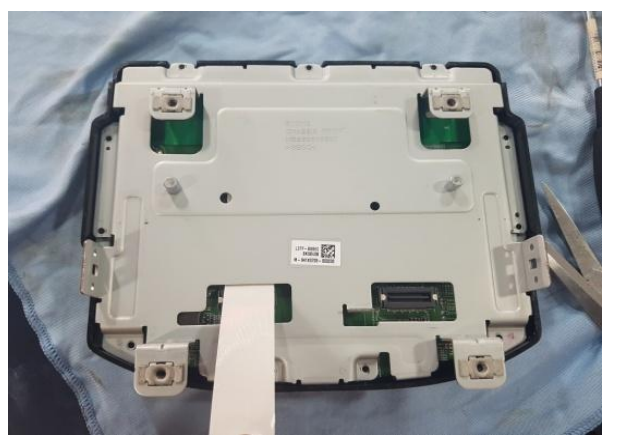

Pull out a long FFC cable through a hole and reassemble the metal cover

## <faq>

- In case of displaying the violet screen, please check HDMI connection. If it is not properly connected, it might happens
- 2) Please use thin HDMI cable in order to put it inside through a small hole

## Interface connection

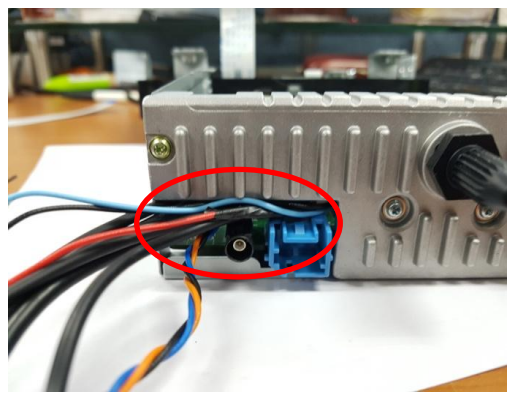

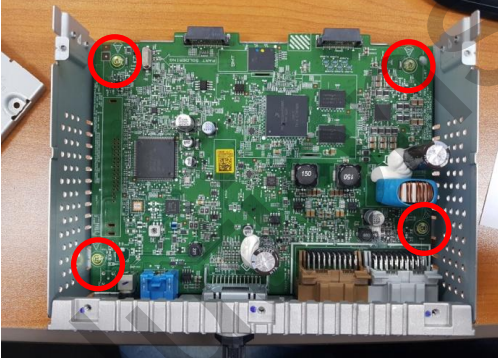

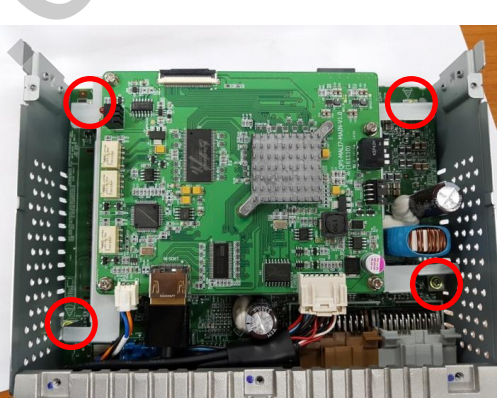

Put cables inside through a hole which is placed behind the headunit Unscrew bolts marked with red circles

Place the supplied interface on the top of the OEM board and screw bolts again

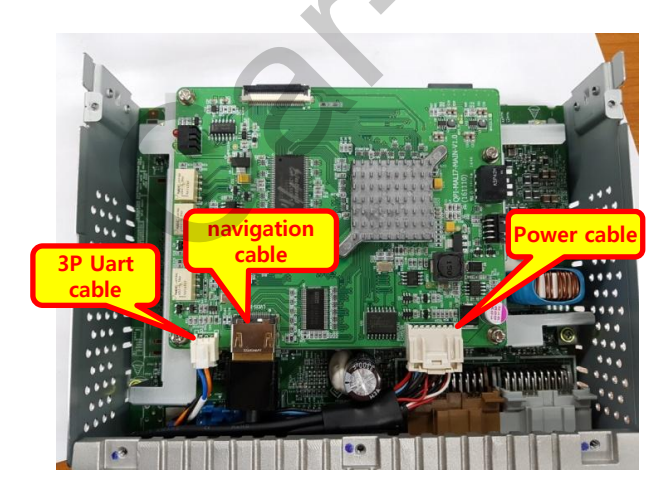

Connect cables to the each place as shown above

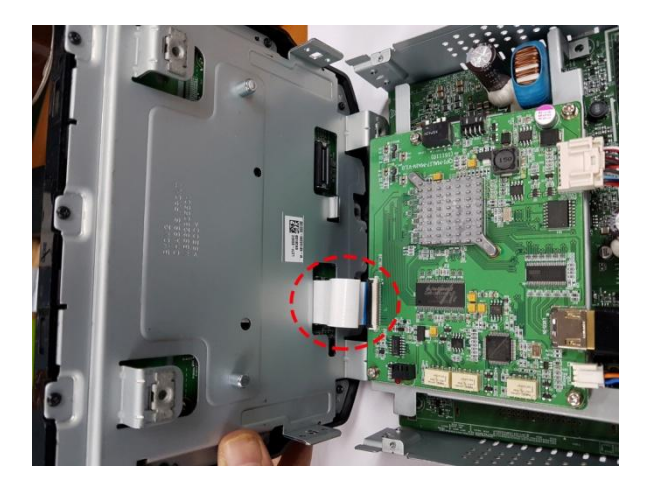

Connect FFC cable coming from the monitor to the interface